## Altid klar til at hjælpe

Registrer dit produkt, og få support på www.philips.com/welcome

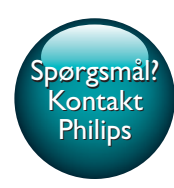

GoGEAR

SA5AZU

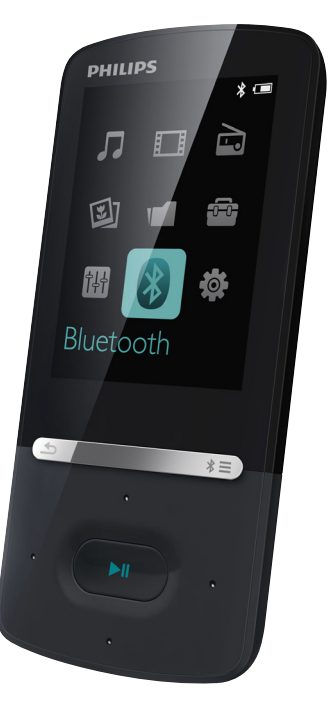

# Brugervejledning

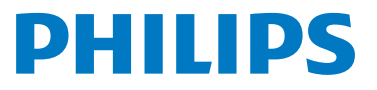

## Indholdsfortegnelse

| 1 | <b>Vigtige sikkerhedsoplysninger</b><br>Generel vedligeholdelse<br>Miljøoplysninger<br>Genbrug af produktet                                                                                                    | 3<br>3<br>5<br>5                                                                                                    |
|---|----------------------------------------------------------------------------------------------------|----------------------------------------------------------------------------------------------------|
| 2 | Din nye afspiller<br>Hvad er der i kassen<br>PC-software til afspilleren<br>Filer indlæst på afspilleren<br>Oversigt<br>Knapper<br>Startskærmbillede<br>Lås/oplås knapperne<br>Skærm til/fra<br>Lydstyrkepåmindelse<br>Lydindstillinger                                                                                                    | 7<br>7<br>7<br>7<br>7<br>7<br>7<br>8<br>8<br>8<br>8<br>8<br>9<br>9                                                                                                    |
| 3 | Kom godt i gang<br>Opladning<br>Oplad via en computer<br>Oplad vha. USB AC/DC-adapteren<br>Tænd eller sluk afspilleren<br>Automatisk standby og nedlukning                                                                                                    | 10<br>10<br>10<br>10<br>10<br>10                                                                                                    |
| 4 | Musik<br>Overfør musik til afspilleren<br>Find musik på afspilleren<br>Find musik efter<br>musiknummeroplysninger<br>Find musik efter afspilningsliste<br>Find musik efter mappe<br>Afspil musik<br>Afspil fra den samme samling<br>Vælg afspilningsmuligheder<br>Vælg afspilningsmuligheder<br>Playlists<br>Føj sange til en afspilningsliste på<br>farten<br>Fjerner sange fra en afspilningsliste<br>på farten<br>Sletter sange fra afspilleren | 11           11           11           11           11           11           11           11           11           11           11           11           11           11           11           11           11           11           11           12           12           12           12           13           13 |

| 5  | Bluetooth                             | 14 |
|----|---------------------------------------|----|
|    | Lyt til musik via Bluetooth           | 14 |
| 6  | videoer                               | 15 |
|    | Overfør videoer til afspilleren       | 15 |
|    | Installer Philips Media Converter     | 15 |
|    | Brug Philips Media Converter          | 15 |
|    | Find videoer på afspilleren           | 15 |
|    | Afspil videoer                        | 16 |
|    | Slet videoer fra afspilleren          | 16 |
| 7  | Billeder                              | 17 |
|    | Tilføj billeder til afspilleren       | 17 |
|    | Find billeder på afspilleren          | 17 |
|    | Se billeder                           | 17 |
|    | Start et diasshow                     | 17 |
|    | Vælg afspilningsmuligheder            | 17 |
|    | Slet billeder fra afspilleren         | 17 |
| 8  | FM-radio                              | 18 |
|    | Stil ind på radiostationer            | 18 |
|    | Gem forudindstillede stationer        | 18 |
|    | Lyt til FM-radio                      | 19 |
| 9  | Tekstlæser                            | 20 |
|    | Føj tekstfiler til afspilleren        | 20 |
|    | Find tekstfiler på afspilleren        | 20 |
|    | Læs tekstfiler                        | 20 |
| 10 | Optagelser                            | 21 |
|    | Opret optagelser                      | 21 |
|    | Optag lyd/stemmer                     | 21 |
|    | Optag fra FMradioen                   | 21 |
|    | Lyt til optagelser                    | 21 |
|    | Slet optagelser fra afspilningslisten | 21 |
| 11 | Audiobooks                            | 23 |
|    | Synkroniser lydbøger med afspilleren  | 23 |
|    | Installer AudibleManager på PC'en     | 23 |
|    | Download lydbøger på PC'en            | 23 |
|    | Synkroniser med afspilleren           | 23 |
|    | Find lydbøger på afspilleren          | 24 |
|    | Afspil lydbøger                       | 24 |

|                                              | Brug bogmærker                                                                                                    | 24                   |
|----------------------------------------------|----------------------------------------------------------------------------------------------------|----------------------|
|                                              | Slet lydbøger fra afspilleren                                                                                                    | 24                   |
| 12                                           | Mappevisning                                                                                                    | 25                   |
| 13                                           | Indstillinger                                                                                                    | 26                   |
|                                              | Indslumringstimer                                                                                                    | 26                   |
|                                              | Displayindstillinger                                                                                                    | 26                   |
|                                              | Lysstyrke                                                                                                    | 26                   |
|                                              | Screensaver                                                                                                    | 26                   |
|                                              | Sprog                                                                                                    | 26                   |
|                                              | Information                                                                                                    | 26                   |
|                                              | Formater enheden                                                                                                    | 27                   |
| 14                                           | Opdater firmwaren gennem<br>Philips Dovice Managar                                                                                                    | 20                   |
|                                              | Thinps Device Manager                                                                                                    | 28                   |
| 15                                           | Fejlfinding                                                                                                    | 30                   |
| 15<br>16                                     | Fejlfinding<br>Tekniske data                                                                                                    | 28<br>30<br>31       |
| 15<br>16                                     | Fejlfinding       Tekniske data       Systemkrav                                                                                                    | 28<br>30<br>31<br>31 |
| 15<br>16<br>Ha                               | Fejlfinding       Tekniske data       Systemkrav       r du brug for hjælp?                                                                                                    | 28<br>30<br>31<br>31 |
| 15<br>16<br>Hai<br>Bes                       | Fejlfinding       Tekniske data       Systemkrav       r du brug for hjælp?       søg                                                                                                    | 30<br>31<br>31       |
| 15<br>16<br>Hai<br>Bes                       | Fejlfinding         Tekniske data         Systemkrav         r du brug for hjælp?         søg         vw.philips.com/welcome         pr du finder at komplet udvala af                                                         | 30<br>31<br>31       |
| 15<br>16<br>Har<br>bes<br>www.               | Fejlfinding<br>Tekniske data<br>Systemkrav<br>r du brug for hjælp?<br>Søg<br>w.philips.com/welcome<br>or du finder et komplet udvalg af<br>ttematoriale som følge brugen pilodninge                                            | 28<br>30<br>31<br>31 |
| 15<br>16<br>Hai<br>Bes<br>www<br>hvcc<br>stø | Fejlfinding<br>Tekniske data<br>Systemkrav<br>r du brug for hjælp?<br>søg<br>vw.philips.com/welcome<br>or du finder et komplet udvalg af<br>ttemateriale som f.eks. brugervejledninge<br>seneste softwareoddteringer og som på | 28<br>30<br>31<br>31 |

## 1 Vigtige sikkerhedsoplysninger

## Generel vedligeholdelse

Oversættelsen af dette dokument er kun til reference.

l tilfælde af manglende overensstemmelse mellem den engelske version og den oversatte version, er den engelske version gældende.

### Advarsel

- Sådan undgås beskadigelse eller funktionsfejl:
- Brug kun strømforsyninger, der er anført i brugervejledningen.
- Udsæt ikke produktet for ekstrem varme fra varmeapparater eller direkte sollys.
- Tab ikke produktet, og sørg for, at der ikke falder ting ned på afspilleren.
- Undgå at nedsænke produktet i vand. Udsæt ikke hovedtelefonstikket eller batterirummet for vand, da det kan medføre stor skade.
- Tændte mobiltelefoner i nærheden kan forårsage interferens.
- Sikkerhedskopier dine filer. Sørg altid for at gemme de originale filer, du har downloadet til enheden. Philips hæfter ikke for nogen form for datatab i tilfælde af, at produktet beskadiges eller bliver ulæseligt.
- Administrer (overfør, slet osv.) kun dine musikfiler med den medfølgende software for at undgå problemer.
- Anvend ikke rengøringsmidler; der indeholder alkohol, ammoniak, benzen eller slibemidler; da disse stoffer kan beskadige produktet.
- Batterier (installeret batteripakke eller batterier) må ikke udsættes for ekstrem varme fra f.eks. sol, ild eller lignende.
- Der kan opstå eksplosionsfare, hvis batteriet sættes forkert i. Udskift kun med samme eller tilsvarende type.

#### Om drifts- og opbevaringstemperaturer

 Brug kun enheden på steder, hvor temperaturen konstant ligger mellem 0 og 40°C

- Opbevar kun enheden på steder, hvor temperaturen konstant ligger mellem -20 og 45 °C
- Batteriets levetid kan forkortes under forhold med lave temperaturer.

#### Reservedele/tilbehør:

Besøg www.philips.com/support for at bestille reservedele/tilbehør.

#### Høresikkerhed

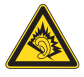

A pleine puissance, l'écoute prolongée du baladeur peut endommager l'oreille de l'utilisateur.

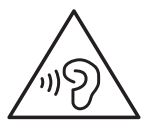

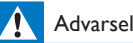

 Undgå eventuel høreskade ved ikke at lytte ved høj lydstyrke i længere perioder.

#### Den maksimale udgangsspænding for afspilleren er 150 mV. WBCV (Wide Band Characteristic Voltage):>= 75 mV

#### Ændringer

Ændringer, der ikke er godkendt af producenten, kan medføre, at brugerens ret til at benytte produktet bortfalder.

#### Oplysninger om ophavsret

Alle andre mærker og produktnavne er varemærker tilhørende deres respektive virksomheder eller organisationer:

Uautoriseret reproduktion og distribution af internet/CD-indspilninger er en overtrædelse af lovgivningen om ophavsret og internationale aftaler.

Fremstilling af uautoriserede kopier med ophavsretligt beskyttet materiale, inkl. computerprogrammer, filer, udsendelser og lydoptagelser, kan være en krænkelse af ophavsretten og kan udgøre en lovovertrædelse. Dette udstyr bør ikke bruges til sådanne formål. Windows Media og Windows-logoet er registrerede varemærker tilhørende Microsoft Corporation i USA og/eller andre lande.

#### Vær ansvarlig! Respekter ophavsrettigheder.

## Be responsible Respect copyrights

Philips respekterer andres ophavsrettigheder, og vi anmoder vores brugere om at gøre det samme.

Multimedieindhold på internettet kan være lavet og/eller distribueret uden den oprindelige ejer af ophavsrettens tilladelse.

Kopiering eller distribution af uautoriseret indhold kan være i strid med love om ophavsret i adskillige lande, herunder dit eget.

Overholdelse af ophavsretslovgivning er og bliver dit ansvar.

Optagelse og overførsel til din afspiller af streamet video downloadet til din computer er kun tilladt med public domain-indhold eller indhold, der er korrekt licenseret. Du må kun bruge sådant indhold til privat, ikke-kommerciel brug, og du skal respektere eventuelle medfølgende instruktioner om ophavsret fra ejeren af ophavsrettighederne. Sådanne instruktioner kan oplyse, at der ikke må tages flere kopier. Streamet video kan indeholde kopibeskyttelsesteknologi, der forhindrer yderligere kopiering. I sådanne situationer virker optagefunktionen ikke, og en meddelelse vil gøre dig opmærksom på dette.

### Dataregistrering

Philips er stærkt engageret i at forbedre kvaliteten af dit produkt og sikre en endnu bedre Philips-brugeroplevelse. Med henblik på kortlægning af brugsprofilen på denne

enhed registrerer enheden oplysninger/data i enhedens permanente hukommelse. Disse data benyttes til at identificere og påvise eventuelle fejl eller problemer, du som bruger kan komme ud for under brugen af enheden. De lagrede data vil f.eks. være varigheden af afspilningen i musiktilstand, varigheden af afspilningen i tunertilstand, hvor ofte batteriniveauet har været lavt osv. De lagrede data afslører ingenting om indhold, de på enheden benyttede medier eller kilden til downloadede filer. Dataene, der lagres i enheden, udlæses og benyttes KUN, hvis brugeren returnerer enheden til servicecentret og KUN med henblik på at forenkle fejlsøgning og forebygge fejl. De registrerede data gøres tilgængelige for brugeren på dennes umiddelbare anmodning.

### © 2009, Xiph.Org Foundation

Redistribution and use in source and binary forms, with or without modification, are permitted provided that the following conditions are met:

- Redistributions of source code must retain the above copyright notice, this list of conditions and the following disclaimer.
- Redistributions in binary form must reproduce the above copyright notice, this list of conditions and the following disclaimer in the documentation and/ or other materials provided with the distribution.
- Neither the name of the Xiph. org Foundation nor the names of its contributors may be used to endorse or promote products derived from this software without specific prior written permission.

This software is provided by the copyright holders and contributors "as is" and any express or implied warranties, including, but not limited to, the implied warranties of merchantability and fitness for a particular purpose are disclaimed. In no event shall the foundation or contributors be liable for any direct, indirect, incidental, special, exemplary, or consequential damages (including, but not limited to, procurement of substitute goods or services; loss of use, data, or profits; or business interruption) however caused and on any theory of liability, whether in contract, strict liability, or tort (including negligence or otherwise) arising in any way out of the use of this software, even if advised of the possibility of such damage

#### XPAT XML Parser

Copyright (c) 1998, 1999, 2000 Thai Open Source Software Center Ltd

Permission is hereby granted, free of charge, to any person obtaining a copy of this software and associated documentation files (the "Software"), to deal in the Software without restriction, including without limitation the rights to use, copy, modify, merge, publish, distribute, sub-license, and/or sell copies of the Software, and to permit persons to whom the Software is furnished to do so, subject to the following conditions:

The above copyright notice and this permission notice shall be included in all copies or substantial portions of the Software. THE SOFTWARE IS PROVIDED "AS IS", WITHOUT WARRANTY OF ANY KIND, EXPRESS OR IMPLIED. INCLUDING BUT NOT LIMITED TO THE WARRANTIES OF MERCHANTABILITY, FITNESS FOR A PARTICULAR PURPOSE AND NON-INFRINGEMENT, IN NO EVENT SHALL THE AUTHORS OR COPYRIGHT HOLDERS BE LIABLE FOR ANY CLAIM, DAMAGES OR OTHER LIABILITY, WHETHER IN AN ACTION OF CONTRACT, TORT OR OTHERWISE, ARISING FROM, OUT OF OR IN CONNECTION WITH THE SOFTWARE OR THE USE OR OTHER DEALINGS IN THE SOFTWARE.

## Miljøoplysninger

Alt unødig emballage er udeladt. Emballagen er forenklet og består af tre materialer: Pap (kasse), polystyrenskum (buffer) og polyethylen (poser, beskyttende skumfolie).

Systemet består af materiale, der kan genbruges, hvis det adskilles af et specialfirma. Overhold de lokale regler angående udsmidning af emballage og gammelt udstyr.

## Genbrug af produktet

Dit produkt er udviklet og fremstillet med materialer og komponenter af høj kvalitet, som kan genbruges.

Når et produkt bærer et affaldsspandssymbol med et kryds på, betyder det, at produktet er underlagt det europæiske direktiv 2002/96/EC:

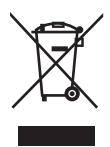

Bortskaf aldrig produktet sammen med andet husholdningsaffald. Sørg for at kende de lokale regler om separat indsamling af elektriske og elektroniske produkter. Korrekt bortskaffelse af udtjente produkter er med til at forhindre negativ påvirkning af miljøet og menneskers helbred.

## Advarsel

- Fjernelse af det indbyggede batteri gør garantien ugyldig og kan ødelægge produktet.
- De følgende instruktioner for fjernelse og afskaffelse er trin, der skal foretages, når produktet kasseres.

Dit produkt indeholder et indbygget, genopladeligt batteri, som er omfattet af EU-direktivet 2006/66/EC, og som ikke må bortskaffes sammen med almindeligt husholdningsaffald.

Bluetooth®-mærket og -logoet er registrerede varemærker tilhørende Bluetooth SIG, Inc., og WOOX Innovations' brug af sådanne mærker sker under licens.

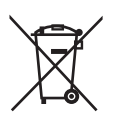

For at sikre dit produkts funktionalitet og sikkerhed skal du altid tage det med til et officielt indsamlingssted eller servicecenter, hvor uddannet personale kan fjerne batteriet som vist:

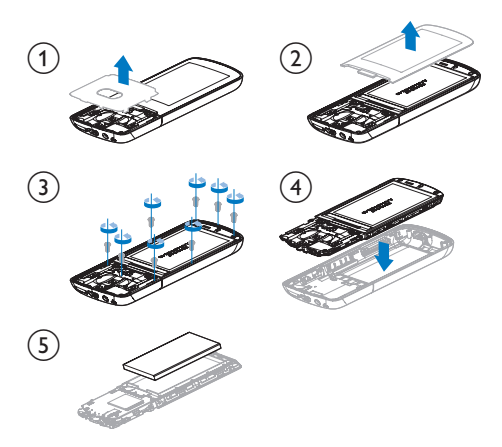

Sørg for at kende de lokale regler om separat indsamling af batterier. Korrekt bortskaffelse af batterier er med til at forhindre negativ påvirkning af miljøet og menneskers helbred.

# €0890

Dette produkt overholder kravene i direktivet 1999/5/EC.

En kopi af EU-overensstemmelseserklæringen findes i PDF-format på www.philips.com/ support.

## Bluetooth

## 2 Din nye afspiller

## Hvad er der i kassen

Kontroller, at du har modtaget følgende: Afspiller

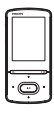

Øretelefoner

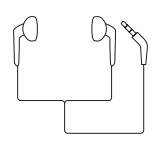

USB-kabel

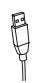

USB AC/DC-adapter

Modelnummer: SSW-2095UK-3 (UK-stik) Modelnummer: SSW-2095EU-3 (EU-stik) Lynvejledning

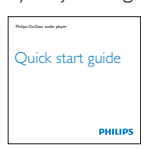

Sikkerheds- og garantiark

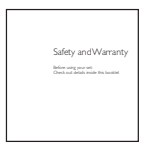

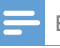

#### Bemærk

• Billederne er kun til reference. Philips forbeholder sig retten til at ændre farve/design uden varsel.

## PC-software til afspilleren

**AZURE** kan fungere sammen med følgende PC-software:

- Philips Device Manager (hjælper dig med at hente firmwareopdateringer og gendanne afspilleren)
- Philips Media Converter (hjælper dig med at konvertere videoer til den filtype, der understøttes på afspilleren, og overføre de konverterede filer til afspilleren)

## Filer indlæst på afspilleren

Følgende filer er indlæst på AZURE:

- Brugervejledning
- Ofte stillede spørgsmål (FAQ)

## Oversigt

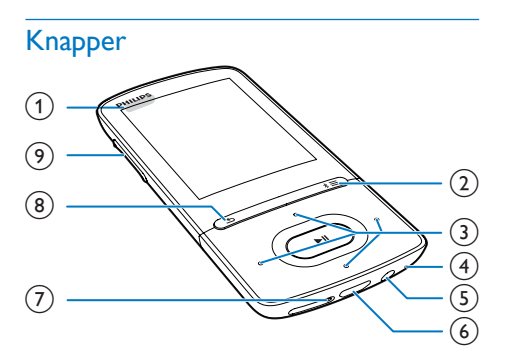

## 1 0/8

- Tryk og hold nede:Tænd/sluk for afspilleren
- Tryk: Lås/lås op for alle knapper

② \*/≡

• Tryk og hold nede:Tænd/sluk Bluetooth • Tryk:Vis menuen med indstillinger

### 3 • / • / • / •

Navigationsknapper

### ►II

 Tryk:Vælg valgmuligheder, eller start/ sæt på pause/genoptag afspilning

••• / •••

• på afspilningsskærmen:

Tryk: Spring til den næste/forrige fil Tryk og hold nede: Spol hurtigt frem eller tilbage i den aktuelle fil

- (4) MIC
  - Mikrofon
- 5 0
  - 3,5 mm hovedtelefonstik
- (6) 🛶
  - USB-stik til opladning og dataoverførsel
- 7 RESET
  - Tryk på hullet med spidsen af en kuglepen, når skærmen ikke reagerer på tryk på tasterne
- 8 ᅿ
  - Tryk: Et niveau tilbage

## 9 Lydstyrkeknapper

- Tryk: Øg/sænk lydstyrken
- Tryk og hold nede: Øg/sænk lydstyrken hurtigt

## Startskærmbillede

## **₽** [Musik]

• afspil lydfiler

## □ [Video]

se video

## 🖻 [FM-radio]

- stil ind på FM-radioen;
- optag fra FMradioen
- 🔋 [Billeder]
  - se billeder
- [Folder view]
  - se filer i mapper

## 📾 [Ekstraudstyr]

læs .txt-filer;

- opret eller lyt til optagelser;
- læs lydbøger
- 🖾 [Lyd]
  - Vælg indstillinger for lydeffekter

## [Bluetooth]

- Tilslutning til Bluetooth-hovedtelefoner eller -højttalere
- **≉** [Indstill.]
  - tilpas indstillingerne på AZURE

## Navigering fra startskærmbilledet

- Fra startskærmen kan du få adgang til funktionsmenuer ved at trykke på navigationsknapperne 🐏 / 🐝 / 👀 / 👀 og
- Gå tilbage til foregående skærmbilleder ved at trykke på 
   gentagne gange.

## Skift mellem startskærmbilledet og afspilningsskærmbilledet

### På startskærmen:

Under afspilning af musik eller radio:

 Tryk på =, og vælg [Nu afspilles] eller [Sidst afspill.].

## På afspilningsskærmbilledet:

• Tryk gentagne gange på ᅿ .

## Vælg et tema

## Sådan vælger du et tema til displayet

 Tryk på , og vælg [Tema] på startskærmbilledet.

## Lås/oplås knapperne

Når afspilleren er tændt, kan du bruge låsen til at forhindre utilsigtet aktivering af funktioner.

- Hold () / ande for at låse eller låse op for tasterne.
  - → Alle knapper med undtagelse af lydstyrketasterne er låst, og der vises et låseikon.

## Skærm til/fra

Skærmen sparer strøm ved automatisk at slukke efter et foruddefineret tidsrum, hvis

- der ikke er foretaget en ny handling på **AZURE**; og
- der er valgt en værdi i \* > [Displayindst.] > [Skærmdæmpning].

### Gå ud af strømsparetilstanden:

Tryk på en vilkårlig tast.

## Lydstyrkepåmindelse

AZURE kan give dig en påmindelse, når:

- lydstyrken når et højt niveau (80 dBA); eller
- du har lyttet ved en høj lydstyrke i 20 timer. Med denne funktion for lydstyrkepåmindelse overholder Philips MP3/MP4-afspilleren EU's regler (EN 60950-1) for at beskytte din høresikkerhed.

### Når du øger lydstyrken,

- 1 Tryk på lydstyrke op-knappen.
  - → Når lydstyrken når et højt niveau vises der et popup-skærmbillede.
- 2 For at fortsætte med at øge lydstyrken skal du vælge **[]a]** og trykke på **>II** for at bekræfte.
  - → Du kan fortsætte med at øge lydstyrken.
- For at afslutte justering af lydstyrke skal du vælge [Nej] og trykke på >II for at bekræfte.
  - → Afspilningen genoptages ved den tidligere lydstyrke.

### Når du har lyttet ved en høj lydstyrke i 20 timer, vises der et popup-skærmbillede.

- For at blive ved med at lytte ved en høj lydstyrke skal du vælge [Ja] og trykke på
   I for at bekræfte.
- For at afslutte høj lydstyrke skal du vælge [Nej] og trykke på ▶11 for at bekræfte.
  - → Lydstyrken falder til under det høje niveau (80 dBA).

## Lydindstillinger

Fra startskærmen skal du gå til **(Lyd)** for at vælge lydindstillinger:

- Alternativt skal du trykke på 🚍 >
  - [Lydindstillinger] på musikafspilleren.

## MySound eller [Equalizer]

• Definerer de ønskede lydindstillinger.

l **MySound**skal du trykke på 💽 / 👀 /

I sound

## [FullSound]

• Gendanner lydmæssige detaljer, som går tabt ved komprimering af musikken (f.eks. MP3, WMA).

## 3 Kom godt i gang

## Opladning

AZURE har et indbygget batteri, der kan oplades via USB-porten på en computer eller den medfølgende USB AC/DC-adapter.

### Oplad via en computer

Tilslut AZURE til en PC vha. USB-kablet.

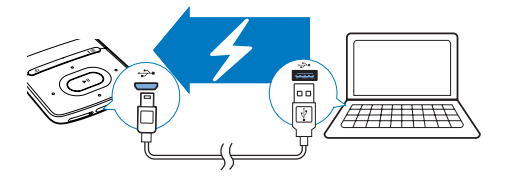

#### - Bemærk

- Når du slutter AZURE til en computer, bliver du hurtigt bedt om at vælge: [Oplad og overfør] eller [Oplad og afspi]. Hvis der ikke foretages et valg, gælder [Oplad og overfør].
- Du kan afspille fra AZURE, mens du oplader, ved at vælge [Oplad og afspil].

#### Indikator for batteriniveau

- Når batteriet er ved at løbe tør for strøm, gentages visningen af skærmbilledet for lavt batteriniveau.
- Når opladningen er gennemført, vises 421.

## - Bemærk

 Genopladelige batterier har et begrænset antal opladningscyklusser. Batterilevetid og antal opladningscyklusser varierer i forhold til brug og indstillinger.

## Oplad vha. USB AC/DC-adapteren

Brug USB-kablet til at tilslutte **AZURE** til USB-stikket på den medfølgende USB AC/DCadapter:

Kontroller, at du har brugt AC/DC-adapteren med det rigtige strømstik:

Modelnummer: SSW-2095UK-3 (UK-stik) Modelnummer: SSW-2095EU-3 (EU-stik)

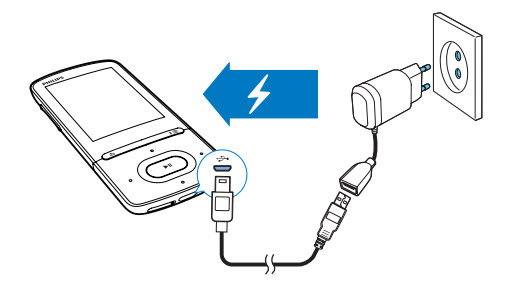

## Tænd eller sluk afspilleren

Tryk på 🕛 / 🖨, og hold den nede, indtil afspilleren tænder eller slukker.

## Automatisk standby og nedlukning

Afspilleren har en automatisk standby- og nedlukningsfunktion, der kan spare batteristrøm. Efter 5 minutter i inaktiv tilstand (ingen afspilning og ingen knaptryk) slukkes afspilleren.

## 4 Musik

## Overfør musik til afspilleren

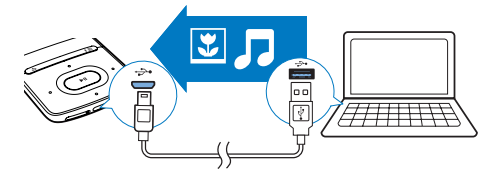

Du kan overføre musik fra din PC's mediebibliotek til **AZURE** på følgende måder:

- Træk og slip musikfiler i Windows Stifinder. Sådan trækker og slipper du musikfiler i Windows Stifinder:
- 1 Tilslut AZURE til en PC.

2 Under Denne computer eller Computer

- vælg AZURE, og opret filmapper.
- 3 På PC'en kan du trække og slippe musikfiler hen i filmapperne på AZURE.
  - Alternativt skal du slippe og trække filmapperne fra PC'en og over på AZURE.

## Find musik på afspilleren

Når du har synkroniseret afspilleren med din PC's mediebibliotek, kan du finde musikken på afspilleren.

## Find musik efter musiknummeroplysninger

I **J** sorteres musikbiblioteket efter metadata eller ID3-tag under forskellige visninger:

### 🕯 [Kunstnere]

- Sange sorteres efter kunstner i alfabetisk rækkefølge.
- Under hver kunstner sorteres sange efter album i alfabestik rækkefølge.

## • [Album]

 Sange sorteres efter album i alfabetisk rækkefølge.

### □ [Alle sange]

- Sange sorteres efter bogtitel i alfabetisk rækkefølge.
- [Genrer]
- Sange sorteres efter genre såsom pop, rock.

### Brug valgbjælken

Brug valgbjælken til at skifte mellem biblioteksvisningerne.

 Tryk på •• / •• for at vælge en visning af biblioteket på valgbjælken.

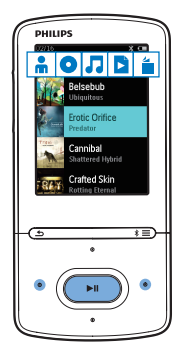

## Find musik efter afspilningsliste

I ♬ trykker du på ┗ på valgbjælken. Du kan finde:

 afspilningslister på farten, som du opretter på afspilleren (se 'Føj sange til en afspilningsliste på farten' på side 12).

## Find musik efter mappe

l ■ skal du finde musikken efter filmappe. Sådan arrangerer du musikfiler efter filmappe:

- 1 Tilslut AZURE til en PC.
- 2 Under Denne computer eller Computer
  - vælg AZURE, og opret filmapper.
- 3 På PC'en kan du trække og slippe musikfiler hen i filmapperne på AZURE.

 Alternativt skal du slippe og trække filmapperne fra PC'en og over på AZURE.

## Afspil musik

Du kan starte afspilningen af en sang, eller afspille hele albummet eller kunstneren. Sådan starter du afspilningen af en sang,

- 1 Vælg en sang.
- 2 Tryk på ►II for at starte afspilningen.
  - ➡ Afspilningen starter fra den aktuelle sang.

## For at afspille alt fra albummet, kunstneren eller afspilningslisten,

- 1 Vælg et album, kunstner eller en afspilningsliste.
- 2 Tryk på ≡ > [Afspil].
- 3 Tryk på ►II for at starte afspilningen.

### På afspilningsskærmbilledet:

- Tryk på >II for at sætte afspilning på pause eller genoptage afspilning.
- Gå tilbage til det forrige skærmbillede ved at trykke på **5**.
  - → Afspilningsskærmbilledet vender tilbage efter et par sekunder.
  - På afspilningsskærmen kan du se filoplysninger og afspilningsstatus.

#### Sådan vælger du en musikfil på afspilningsskærmbilledet:

Tryk gentagne gange på 💽 / 💽.

Du kan søge hurtigt frem eller tilbage i den aktuelle sang:

 På afspilningsskærmbilledet skal du trykke på 1 • • og holde den nede.

## Afspil fra den samme samling

Under afspilningen af sangen kan du skifte til en samling, der svarer til den aktuelle sag.

- 2 | [Afspil musik fra...] skal du vælge [... denne kunstner], [... dette album] eller [... denne genre]. Tryk på ▶11.
  - → Afspilningen af den aktuelle kunstner, album eller genre starter.

### Sådan afspiller du alle sangene på afspilleren:

- 2 | [Afspil musik fra...] skal du vælge [Alle sange]. Tryk på ▶11.

## Vælg afspilningsmuligheder

På afspilningsskærmbilledet skal du trykke på ■ for at vælge afspilningsindstillinger såsom play mode (afspilningstilstand), sound settings (lydindstillinger) og sleep timer (sleep-timer) (se 'Indstillinger' på side 26).

## Vælg afspilningsmuligheder

På afspilningsskærmbilledet skal du trykke på ■ for at vælge afspilningsindstillinger som f.eks. play mode (afspilningstilstand), sound settings (lydindstillinger) (se 'Indstillinger' på side 26).

## Playlists

På afspilleren kan du finde:

• tre afspilningslister på farten, som du kan føje sange til på afspilleren.

## Føj sange til en afspilningsliste på farten

### Sådan tilføjet nu den aktuelle sang:

- 1 Vælg eller afspil en sang.
- 2 På listen over sange eller på afspilningsskærmbilledet:
  - Tryk på **=** og vælg **[Føj til afsp.liste]**.

**3** Vælg en afspilningsliste på farten. Tryk på

- ►II,
- ↦ Der vises en bekræftelsesmeddelelse.

 4 Vælg [Ja] for at bekræfte.
 → Du gemmer den aktuelle sang på afspilningslisten.

### Sådan tilføjer du et album eller en kunstner:

- 1 Vælg et album eller en kunstner.
- 2 På listen over et album eller en kunstner:
  Tryk på ≡ og vælg [Føj til afsp.liste].
- 3 Vælg en afspilningsliste på farten. Tryk på ▶11.
  - → Der vises en bekræftelsesmeddelelse.

## 4 Vælg [Ja] for at bekræfte.

→ Du gemmer albummet eller kunstneren på afspilningslisten.

## Fjerner sange fra en afspilningsliste på farten

## Sådan fjerner du den aktuelle sang fra en afspilningsliste:

- På afspilningsskærmbilledet skal du trykke på ≡ > [Slet fra <br> afspilningsliste].
- 2 Vælg en afspilningsliste på farten.Tryk på ▶II.
  - → Der vises en bekræftelsesmeddelelse.
- **3** Vælg [Ja].

→ Du fjerner den aktuelle sang fra den valgte afspilningsliste.

## Sådan fjerner du alle sange på en afspilningsliste

- 1 I visningen **B** skal du gå til en afspilningsliste på farten.
- 2 På listen over sange skal du trykke på ≡ > [Ryd afspilningsliste].
- **3** Vælg [Ja].
  - → Du fjerner alle sangene fra afspilningslisten.

## Sletter sange fra afspilleren

Sådan sletter du den aktelle sang under afspilning:

- Tryk på ≡, og vælg [Slet] på afspilningsskærmen.
   → Der vises en bekræftelsesmeddelelse.
- - 2 Vælg [Ja] for at slette sangen.
    - Den pågældende sang slettes fra afspilleren.

## 5 Bluetooth

## Lyt til musik via Bluetooth

Med Bluetooth aktiveret på **AZURE** kan du lytte til musik via Bluetooth-hovedtelefonerne eller -højttalerne.

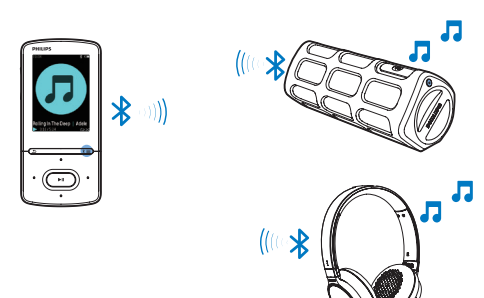

- Næste gang du aktiverer Bluetooth, opretter AZURE automatisk forbindelse til den senest parrede enhed.
- For at parre med og tilslutte en anden Bluetooth-enhed skal du vælge [Anden enhed] på skærmen [Tilslut til..].

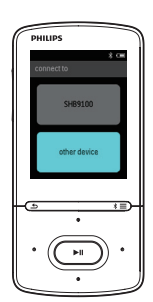

- 1 Aktiver Bluetooth på AZURE og Bluetooth-enheden.
  - På AZURE skal du holde \* / = nede;
  - Alternativt skal du trykke på <sup>\*</sup>
     / ≡ > [Afspil via Bluetooth] på musikafspilningsskærmen.Vælg [Bluetooth til/fra] > [Til].
     → <sup>\*</sup> vises i øverste højre hjørne.
- 2 På AZURE skal du søge efter og oprette forbindelse til Bluetooth-enheden:
  - Tryk på \* / ≡ > [Afspil via Bluetooth] > [Tilslut til] på musikafspilningsskærmen.
    - ➡ Du kan finde en liste over tilgængelige Bluetooth-enheder eller tidligere parrede enheder.
  - (2) Vælg en enhed for at starte parring og tilslutning.
    - ➡ Når forbindelsen er oprettet, skifter \* til \*.
    - ↦ Du kan lytte til musik via Bluetooth.

## 6 videoer

## Overfør videoer til afspilleren

Du kan overføre videoer til afspilleren på to måder:

- Overfør via Philips Media Converter; Med videokonverteringssoftwaren kan du konvertere videoer til den filtype, der understøttes på afspilleren, og overføre de konverterede filer til afspilleren.
- Træk og slip videofiler (.AMV-filer) i Windows Explorer.
   På den måde kan du organisere din videosamling efter filmappe.

### Installer Philips Media Converter

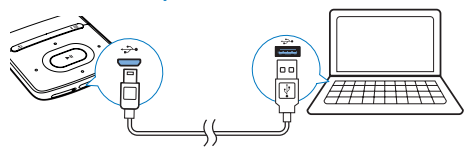

- 1 Tilslut AZURE til en PC.
- 2 På PC'en vælges Denne computer (Windows XP/Windows 2000)/Computer (Windows Vista/Windows 7/8).
- 3 Klik på ikonet Philips GoGear AZURE. Dobbeltklik på PMCsetup.exe.
- 4 Følg instruktionerne på skærmen for at udføre installationen af softwaren.
  - 🔆 Тір

• Du kan også få **Philips Media Converter** softwaren fra www.philips.com/support.

## Brug Philips Media Converter

- 1 På din PC skal du starte **Philips Media Converter**.
- 2 Slut afspilleren til PC'en ved brug af USBkablet.
  - Vent, indtil afspilleren registreres af **Philips Media Converter**.

| 🖇 Philips Media Converter<br>File Edit Help |          |        |         |                                                                                                    |
|---------------------------------------------|----------|--------|---------|----------------------------------------------------------------------------------------------------|
| Media Conve                                 | erter    |        |         | PHILIPS                                                                                                    |
| Add files                                   | Remove   |        |         |                                                                                                    |
| Hame                                        | Size     | Format | Status  |                                                                                                    |
| PD911                                       | 5.64MB   | mna    | 20%     |                                                                                                    |
| a0023                                       | 0.11MB   | avi    | Ready   | and the second second sec |
| AVSEQ07                                     | 31.25MB  | DAT    | Ready   | And Designed in the local division in the                                                                                                    |
| henai                                       | 1.10MB   | WITH   | Ready   | A REAL PROPERTY AND INCOME.                                                                                                    |
| prime                                       | 2.23MB   | avi    | Ready   | THE R. P. LEWIS CO., LANSING MICH.                                                                                                    |
| south                                       | 25.64MB  | mpg    | Ready   | ( MATTERNAL ()                                                                                                    |
|                                             |          |        |         | 00:00:29                                                                                                    |
|                                             |          |        |         |                                                                                                    |
|                                             |          |        |         | 14 No.                                                                                                    |
|                                             |          |        |         |                                                                                                    |
|                                             |          |        |         | Connected Device:<br>SA 3100                                                                                                    |
| Convert To: C Device 📀 Fo                   | ider     |        | 00      |                                                                                                    |
| -                                           | N. 151 2 |        | (()) (= |                                                                                                    |
| C:\Program Files\Philips\SA                 |          |        |         |                                                                                                    |
|                                             |          |        | -       |                                                                                                    |

- 3 I Philips Media Converter kan du tilføje videoer fra dit PC-bibliotek:
  - 🕨 Klik på 🖾.
    - ➡ Videoen tilføjes til listen med filer, der skal konverteres og overføres.
  - Du kan fjerne en video fra listen med filer ved at klikke på 🔳.

### 4 | Philips Media Converter startes

- filkonvertering og overførsel:
  - 🔹 Klik på 🎑.

## Find videoer på afspilleren

#### Sådan finder du videoer efter filnavn:

- Gå til 🗖
  - → Videoerne er opført efter filnavn.

#### Sådan finder du videoer efter filmappe:

- Gå til 🛋
  - ➡ Videoer arrangeres efter filmappe som på PC'en.

## Afspil videoer

- 1 Vælg en video.
- 2 Tryk på ►II for at starte afspilningen.
   → Videoen afspilles i landskabsvisning.

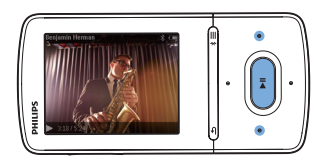

#### På afspilningsskærmbilledet:

• Tryk på ►II for at sætte afspilning på pause eller genoptage afspilning.

#### Du kan vælge en videofil på afspilningsskærmbilledet

• Tryk gentagne gange på 💽 / 💽

Du kan søge hurtigt frem eller tilbage i den aktuelle video:

 På afspilningsskærmbilledet skal du trykke på 2 / 2 og holde den nede.

## Slet videoer fra afspilleren

- 1 Vælg eller afspil en video.
- 2 På listen over videoer eller på afspilningsskærmbilledet:
  - Tryk på **=** og vælg **[Slet video]**.
    - → Der vises en bekræftelsesmeddelelse.
- 3 Vælg [Ja] for at slette videoen.
  - Den pågældende video slettes fra afspilleren.

## 7 Billeder

## Tilføj billeder til afspilleren

- 1 Slut AZURE til en computer.
- 2 Under Denne computer eller Computer
  - vælg **AZURE**, og opret filmapper.
- 3 På PC'en kan du trække og slippe filer hen i filmapperne på AZURE.
  - Alternativt skal du slippe og trække filmapperne fra PC'en og over på AZURE.

## Find billeder på afspilleren

- Gå til 🕮
  - Miniaturebillederne for billederne er opført.

#### Sådan finder du billeder efter filmappe:

- Gå til 🛋
  - Billeder arrangeres efter filmappe som på PC'en.

## Se billeder

- Vælg et billede. Tryk på ►II for at få vist billedet.
  - ➡ Billedet vises i liggende visning.

#### På afspilningsskærmbilledet:

Tryk på ••• / ••• for at vælge et billede.

### Start et diasshow

- På afspilningsskærmen skal du trykke på ►II for at starte et diasshow.
  - → Billederne afspilles ét ad gangen.

## Vælg afspilningsmuligheder

På afspilningsskærmen skal du trykke på  $\equiv$  for at vælge afspilningsindstillinger:

| vælg skærmens lysslyrke.        |
|---------------------------------|
| √ælg en værdi. Efter den valgte |
| tidsperiode, slukkes skærmen    |
| automatisk.                     |
|                                 |

I **[Indst. for diasshow]** skal du vælge indstillinger for diasshow:

| k for at vælge tidsinterval          |
|--------------------------------------|
| llem to diasser.                     |
| pil billeder gentagne gange.         |
| pil billeder i tilfældig rækkefølge. |
|                                      |

## Slet billeder fra afspilleren

- 1 Vælg eller afspil et billede.
- 2 På listen over billeder eller på afspilningsskærmbilledet:
  - Tryk på = og vælg [Slet billede].
    - → Det aktuelle billede slettes fra afspilleren.

## 8 **FM**-radio

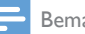

#### Bemærk

 Indsæt de medfølgende øretelefoner, når du stiller ind på radiostationer. Øretelefonerne fungerer også som antenne. Flyt ledningen til øretelefonerne i forskellige retninger for at forbedre modtagelsen.

## Stil ind på radiostationer

### Automatisk indstilling

Første gang du stiller ind på radioen, skal du starte Automatisk indstilling for at søge efter radiostationer.

- 1 Fra startskærmbilledet skal du gå til 🖻 > [Auto-indst.].
  - → Op til 20 stationer gemmes som forudindstillede stationer.
- 2 Tryk på 💽 eller 💽 gentagne gange for at vælge en af de forudindstillede stationer. Tryk på **II** for at starte afspilningen.

#### Sådan vælger du en forudindstillet station på afspilningsskærmbilledet:

Tryk gentagne gange på 💽 eller 💽.

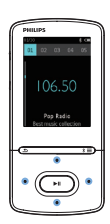

 Når du flytter til et nyt sted (f.eks. en ny by eller et nyt land), skal du genstarte den automatiske indstilling for at forbedre modtagelsen.

### Manuel indstilling

Brug Manuel indstilling til at søge efter en frekvens eller station.

- 1 Fra startskærmen skal du gå til 🖻 > [Manuel indst.].
  - → Den sidst afspillede radiostation begynder at spille.
- 2 På afspilningsskærmbilledet skal du trykke
  - på 💽 eller 💀 og holde den nede.
  - → Du indstiller den næste station fra den aktuelle frekvens
  - Tryk gentagne gange på 🗈 eller 💀 for at finindstille stationen.

## Gem forudindstillede stationer

På AZURE kan du lagre op til 20 forudindstillede stationer.

- 1 Indstil en radiostation.
- 2 Tryk på 🚍, og vælg **[Gem i forudind.]** på afspilningsskærmen.
- 3 Tryk på 💽 eller 💽 for at vælge et sted på listen over forudindstillede stationer.Tryk Då 📕.
  - → Der vises en bekræftelsesmeddelelse.
- 4 Vælg []a] for at bekræfte.
  - → Den aktuelle station lagres på placeringen.

### Sådan fjerner du en forudindstillet station

- På afspilningsskærmen eller på listen over forudindstillede stationer trykker du på 💳 og vælger [Clear preset].
  - → Den aktuelle station vælges på listen over forudindstillede stationer.
- 2 Tryk på 💽 eller 👽 for at vælge en station.
- Tryk på ▶II. Vælg []a].
  - → Stationen fjernes på listen over forudindstillede stationer.

Sådan fjerener du alle forudindstillede stationer:

- På listen over forudindstillede stationer skal du trykke på ≡ > [Ryd alle forudindstillinger].
- 2 Vælg [Ja].
  - → Alle stationer fjernes fra listen over forudindstillede stationer.

## Lyt til FM-radio

- 1 Gå til ≥ **[Forudind.]**.
- 2 Tryk på 🐏 eller 💀 for at vælge en forudindstillet station. Tryk på ►II for at starte afspilningen.
  - Tryk på Se eller se på afspilningsskærmen for at vælge en forudindstillet station.
  - Tryk på S for at vælge en anden forudindstillet station fra [Forudind.].
     Tryk på I for at starte afspilningen.

### 9 Tekstlæser

Du kan læse tekstfiler (.txt-filer) på afspilleren.

## Føj tekstfiler til afspilleren

- 1 Slut AZURE til en computer.
- 2 Under Denne computer eller Computer
  - vælg AZURE, og opret filmapper. •
- 3 På PC'en kan du trække og slippe filer hen i filmapperne på AZURE.
  - Alternativt skal du slippe og trække filmapperne fra PC'en og over på AZURE.

## Find tekstfiler på afspilleren

- Fra startskærmen skal du gå til 🕋 > [Tekst].
  - → Der vises en liste over tekstfiler.

#### Find tekstfiler efter filmappe

٠ I ■ skal du vælge filmapper og filer, som du organiserer dem på PC'en.

## Læs tekstfiler

- 1 Vælg en tekstfil.
- 23 Tryk på 🔰 for at starte afspilningen.
- På afspilningsskærmbilledet:
  - Tryk på eller for at bladre.

## 10 Optagelser

## Opret optagelser

Med AZURE kan du optage:

- stemmer eller lyd via den indbyggede mikrofon; eller
- radioprogrammer, når afspilleren spiller radio.

## Optag lyd/stemmer

- 1 | @> [Optagelser] skal du vælge [Start stemmeoptagelse].
  - → Optagelsesskærmbilledet vises.
- 2 Sørg for, at mikrofonen er tæt på lydkilden, der skal optages.

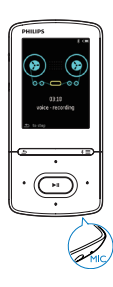

- 3 Tryk på ►II for at veksle mellem pause og optagelse. Tryk på **≤** for at stoppe.
- 4 Vælg [Ja] for at gemme optagelsen.
  - → Optagelser gemmes på <sup>2</sup>
     > [Optagelsesbibliotek] >
     [Stemmeoptagelser].(Filnavnformat: RECXXX.WAV, hvor XXX er det optagelsesnummer, der genereres automatisk).

## Optag fra FMradioen

1 I ≥, skal du stille ind på en radiostation.

- 2 Tryk på ≡, og vælg [Start optagelse af FMradio] på afspilningsskærmen.
  - → Optagelse fra FM-radioen går i gang.
- 3 Tryk på ►II for at veksle mellem pause og optagelse. Tryk på 与 for at stoppe.
- 4 Vælg [Ja] for at gemme optagelsen.
  - → Optagelser gemmes i [Optagelsesbibliotek] > [FMradiooptagelser]. (Format for filnavne: FMRECXXX.WAV, hvor XXX er det automatisk genererede optagelsesnummer).

### Bemærk

 Funktionen til FM-radiooptagelse er kun tilgængelig på nogle versioner. Se på skærmmenuen på afspilleren for at finde ud af, hvilke funktioner du har til rådighed.

## Lyt til optagelser

- 2 Tryk på ►II for at starte afspilningen. Sådan vælger du en musikfil på afspilningsskærmbilledet:
- Tryk gentagne gange på I / I.
   Du kan søge hurtigt frem eller tilbage i den aktuelle fil:
  - På afspilningsskærmbilledet skal du trykke på S
     / S
     og holde den nede.

## Slet optagelser fra afspilningslisten

- 1 Vælg eller afspil en optagelse.
- 2 På listen over optagelser eller på afspilningsskærmen
  - Tryk på ☴, og vælg **[Slet]**.
    - → Den aktuelle optagelse slettes fra afspilleren.

Sådan slettes alle optagelser på afspilleren • • [ **O**ptagelsesbibliotek] skal du vælge et optagelsesbibliotek.Vælg [Slet alle].

## 11 Audiobooks

Gå til **a** > **[Lydbøger]** for at afspille bøger i lydformat, som du har downloadet fra www. audible.com.

## Synkroniser lydbøger med afspilleren

Fra www.audible.com kan downloade og installere softwaren **AudibleManager** på din PC. Med softwaren kan du

- downloade lydbøger fra www.audible, com på din PC's lydbogsbibliotek.
- Synkroniser lydbøgerne med din afspiller.

## Installer AudibleManager på PC'en

- 1 Tilslut din PC til internettet.
- 2 Fra www.audible.com skal du downloade softwaren **AudibleManager** til MP3-/MP4afspillere.
- 3 Installer softwaren på din PC
  - På installationsskærmbilledet skal du vælge Philips GoGear (selected models) (Philips GoGear (udvalgte modeller)) fra rullelisten over de viste enheder.

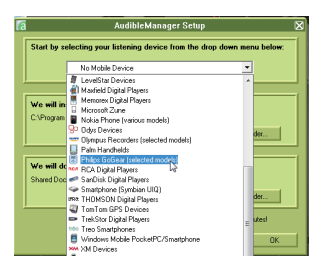

• Følg instruktionerne på skærmen for at udføre installationen.

## Download lydbøger på PC'en

- 1 Tilslut din PC til internettet.
- 2 Kør AudibleManager på PC'en.
- 3 På AudibleManager skal du klikke på knappen My Library Online (Mit onlinebibliotek) for at oprette forbindelse til www.audible.com.
- 4 Vælg og download lydbøger:
  - Log på din konto hos www.audible. com;
  - Download lydbøger i formatet 4 eller
     O.
    - De downloadede bøger føjes automatisk til dit bibliotek på AudibleManager.

## Synkroniser med afspilleren

- 1 Kør AudibleManager på PC'en.
- 2 Slut afspilleren til PC'en. Vent, indtil afspilleren registreres af AudibleManager.
- 3 På AudibleManager skal du klikke på Add to Device (Føj til enhed).
  - Første gang du slutter afspilleren til AudibleManager, skal du aktivere afspilleren, når du bliver bedt om det.

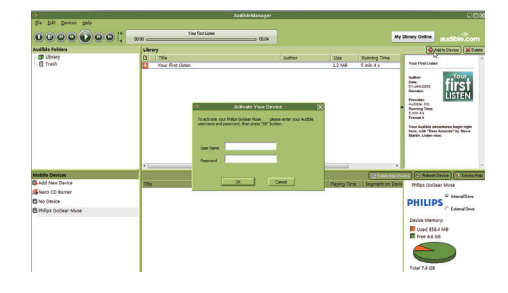

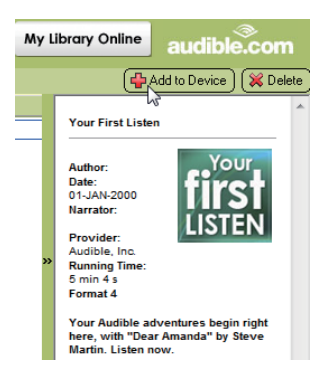

Du kan kontrollere hvilke lydbøger, der er blevet overført til afspilleren:

Se afspillerpanelet på AudibleManager.

• Klik om nødvendigt på **Refresh Device** (Opdater enhed).

## Find lydbøger på afspilleren

I ■ > [Lydbøger] arrangeres lydbogfiler efter titel eller forfatter.

#### [Bøger]

• Bøger sorteres efter bogtitel.

#### [Forfattere]

Bøger sorteres efter forfatter.

## Afspil lydbøger

- 1 Vælg en bog.
- 2 Tryk på ►II for at starte afspilningen.
  - På afspilningsskærmen kan du se bogoplysninger og afspilningsstatus.
  - På afspilningsskærmenskal du trykke på
     If or at sætte afspilning på pause og genoptage den igen.
  - Gå tilbage til det forrige skærmbillede ved at trykke på **5**.

## Sådan springer du over titler og afsnit under afspilning:

 På afspilningsskærmbilledet skal du trykke på ≡ > [Navigationstilstand]. Vælg [Titler] eller [Afsnit]. 2 Tryk på 💽 / 💿 på afspilningsskærmen.

## Brug bogmærker

Du kan tilføje op til 10 bogmærker til en lydbog. Start afspilningen fra den bogmærkede afspilningstid efter behov.

## Sådan tilføjer du et bogmærke:

- 2 Vælg et sted.
  - Den aktuelle afspilningstid føjes til placeringen på listen over bogmærker.

## Sådan afspiller du fra et afspilningstidspunkt med bogmærke:

- Tryk på =, og vælg [Bogmærker] > [Gå til bogmærke] afspilningsskærmen. Vælg en indstilling.
  - → Afspilningen begynder fra det valgte afspilningstidspunkt.

### Sådan sletter du et bogmærke

- - → Du fjerner afspilningstiden fra listen over bogmærker.

## Slet lydbøger fra afspilleren

- På afspilningsskærmbilledet skal du trykke på ≡ > [Slet].
  - $\mapsto$  Der vises en bekræftelsesmeddelelse.
- 2 Vælg [Ja] for at slette lydbogen.
  - → Den pågældende lydbog slettes fra afspilleren.

## 12 Mappevisning

Gå til ■ for at få vist og afspille mediefiler fra mediebiblioteket på afspilleren.

## 13 Indstillinger

Vælg dine indstillinger for afspilleren under \*.

- 1 Tryk på 💽 / 💀 for at vælge en indstilling.
- 2 Tryk på ▶II for at bekræfte.

## Indslumringstimer

Aktiver indslumringstimeren. **AZURE** kan slukkes automatisk efter et bestemt tidsrum.

- 1 [Sleep-timer] skal du vælge [Til].
- 2 Tryk på <sup>™</sup> / <sup>™</sup> for at vælge en indstilling. Tryk på ►II .
  - → Efter det valgte tidsrum slukkes afspilleren automatisk.

#### Når sleep-timeren er aktiveret:

- Vælg ✿ > [Sleep-timer].
  - Du kan se den tid, der er tilbage, før afspilleren slukkes.

## Displayindstillinger

| [Lysstyrke] | Juster skærmens lysstyrke. |
|-------------|----------------------------|
| [Tema]      | Vælg temaet for displayet. |

## Lysstyrke

Skærmen går i inaktiv tilstand, hvis ikke der ikke foretages nogen nye handlinger på afspilleren. Efter det forvalgte tidsrum slukkes den inaktive skærm automatisk.Vælg et kort tidsrum for at spare på batteriet.

#### Sådan indstiller du tidsrummet

- 1 Vælg \* > [Displayindst.] > [Skærmdæmpning] på startskærmen.
- 2 Vælg et tidsrum.
  - → Efter det valgte tidsrum slukkes den inaktive skærm automatisk.

## 🔆 Тір

 Af hensyn til strømbesparelse skal du vælge en lav værdi.

#### Gå ud af strømsparetilstanden:

• Tryk på en vilkårlig tast.

#### Screensaver

Hvis du har valgt en pauseskærm, vises pauseskærmen på den inaktive skærm efter det forvalgte tidsrum.

#### Sådan vælger du en pauseskærm

- 1 Vælg \* > [Displayindst.] > [Pauseskærm] på startskærmen.

| [Ingen]   | viser tom skærm.              |
|-----------|-------------------------------|
| [Omslag]  | viser CD'ens omslag for den   |
|           | aktuelle sang eller den sidst |
|           | afspillede sang, hvis det er  |
|           | tilgængeligt.                 |
| [Skærm    | slukker for skærmen.          |
| fra]      |                               |
| [Demo-    | viser afspillerens primære    |
| tilstand] | funktioner.                   |

#### For at forlade pauseskærmen

• Tryk på en vilkårlig tast.

## Sprog

Du kan skifte sprog i [Sprog].

## Information

Under [Information] kan du få følgende at vide om afspilleren:

[Afspilleroplysninger]

| [Model:]           | fulde produktnavn<br>Kontroller det fulde<br>produktnavn under<br>opdatering af firmware<br>fra supportwebstedet      |
|--------------------|----------------------------------------------------------------------------------------------------|
| [Firmwareversion:] | aktuel firmwareversion<br>Kontroller<br>firmwareversionen<br>under opdatering<br>af firmware fra<br>supportwebstedet. |
| [Support-site:]    | websted, der yder<br>support i forbindelse<br>med afspilleren                                                         |

### [Diskplads]

| [Ledig<br>plads:]       | tilgængelig plads                               |
|-------------------------|-------------------------------------------------|
| [Samlet<br>lagerplads:] | hukommelsesstørrelse                            |
| [Sange]                 | antal sange, der er lagret på<br>afspilleren    |
| [Billeder]              | antal billeder, der er lagret på<br>afspilleren |
| [Videoer]               | antal videoer, der er lagret på<br>afspilleren  |

## [Understøttet filtype]

| [Musik]    | understøttede musikfiler  |
|------------|---------------------------|
| [Billeder] | understøttede billedfiler |
| [Videoer]  | understøttede videofiler  |

## Formater enheden

Formater afspilleren. Du fjerner alle data, som er gemt på enheden.

• Vælg [Formater enhed], og vælg derefter []a], når du bliver spurgt.

## 14 Opdater firmwaren gennem Philips Device Manager

#### Installer Philips Device Manager

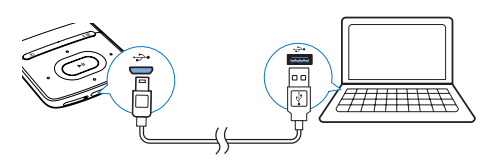

- 1 Tilslut AZURE til en PC.
- 2 På PC'en vælges Denne computer (Windows XP/Windows 2000)/Computer (Windows Vista/Windows 7/8).
- 3 Højreklik på ikonet Philips GoGear AZURE. Vælg Installer Philips Device Manager.
  - Du kan også klikke på ikonet Philips GoGear AZURE. Dobbeltklik på installer.exe.
- 4 Følg instruktionerne på skærmen for at udføre installationen af softwaren.

#### 🗧 Bemærk

• Installation kræver, at du accepterer licensbetingelserne.

#### Søg efter firmwareopdateringer

- 1 Kontroller, at du har sluttet din PC til internettet.
- 2 Start Philips Device Manager. → Der vises en dialogboks.
- **3** Tilslut **AZURE** til din PC.
  - → Når enheden er tilsluttet, vises "SA5AZUX" i tekstfeltet.
  - → Du kan finde den aktuelle firmwareversion på enheden.

| Contraction Contraction Contractico Contractico Contra |    |
|----------------------------------------------------------------------------------------------------|----|
| PHILI                                                                                                    | PS |
| Philips GoGear SA3MXX                                                                                                    | ~  |
| Press 'F5' to check for connected devices.                                                                                                    |    |
| Current device firmware version: 1.07<br>Current device manager firmware version: 1.13                                                                                                    |    |
| 0000000                                                                                                    |    |
| Update                                                                                                    |    |
| Visit www.p4c.philips.com for latest updates.                                                                                                    |    |
| Close                                                                                                    |    |

- 4 Sådan søger du efter firmwareopdateringer
  - (1) Luk dialogboksen af Philips Device Manager.
  - (2) I bunden af PC-skærmen skal du højreklikke på <sup>©</sup> og vælge Søg efter opdateringer.

## Check for updates

Disable check for updatess Launch Device Manager Exit

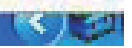

 Philips SA5AZUXX Device Manager søger efter opdateringer fra internettet.

#### Opdater firmwaren

- Når der er firmwareopdateringer tilgængelige, skal du følge vejledningen på skærmen for at downloade og installere firmwaren.
- 2 Frakobl AZURE fra PC'en.

→ AZURE genstartes, når firmwaren er opdateret og klar til brug igen.

## 15 Fejlfinding

Hvis **AZURE** ikke fungerer ordentligt, eller displayet fryser, kan den nulstilles, uden at data går tabt:

#### Hvordan nulstiller jeg AZURE?

- Indsæt spidsen af en kuglepen eller en anden genstand i nulstillingshullet AZURE. Hold den nede, indtil afspilleren slukker.
- Hvis nulstilling mislykkes, skal du gendanne
   AZURE via Philips Device Manager
- 1 På din PC skal du starte **Philips Device** Manager.
- 2 Åbn gendannelsestilstand:
  - 1 Sluk for AZURE.
  - (2) Tryk på lydstyrke op-knappen, og hold den nede, og tilslut derefter AZURE til PC'en.
  - (3) Hold knappen nede, indtil Philips Device Manager genkender AZURE og går i gendannelsestilstand.
- **3** Start gendannelsesprocessen:
  - På Philips Device Manager skal du klikke på Reparer-knappen. Følg instruktionerne på skærmen for at færdiggøre gendannelsesprocessen.
  - (2) Når gendannelsen er fuldført, skal du frakoble AZURE fra computeren.
- 4 Genstart AZURE.

## 16 Tekniske data

#### Strøm

- AC/DC-strømadapter Philips SSW-2095UK-3, SSW-2095EU-3 Indgang: 100-240 V~ 50/60 Hz, 0,2 A Udgang: DC 5,0 V, 600 mA
- Strømforsyning: genopladeligt 350 mAh Li-ion-polymerbatteri (internt)
- Afspilningstid<sup>1</sup> Musik (.mp3): op til 35 timer (FullSound fra); op til 20 timer (FullSound til) Streaming af musik via Bluetooth (A2DP): op til 10 timer Video: op til 10 timer FM-radio: op til 12 timer

#### Software

- Philips Media Converter: for at konvertere og overføre<sup>3</sup> videoer
- Philips Device Manager: for at opdatere firmwaren og gendanne afspilleren

#### Tilslutningsmuligheder

- Hovedtelefon 3,5 mm
- USB 2.0 høj hastighed
- Bluetooth standard 2.1 +EDR

#### Lyd

- Kanalseparation: > 45 dB
- Frekvenskurve: 80 18.000 Hz
- Udgangseffekt: 2 x 2,1 mW
- Signal-/støjforhold: > 84 dB

#### Lydafspilning

Understøttede formater:

- MP3
- WMA (ubeskyttet)
- FLAC
- APE
- WAV

#### Videoafspilning

Understøttede formater:

• AMV

#### Billedvisning

Understøttede formater:

- JPEG
- BMP

#### Lagringsmedier

Indbygget hukommelseskapacitet<sup>2</sup>:

- SA5AZU04 4GB NAND Flash
- SA5AZU08 8GB NAND Flash
- SA5AZU16 16GB NAND Flash

#### Medieoverførsel<sup>3</sup>

- Media Converter (videooverførsel)
- Windows Explorer (træk og slip)

#### Skærm

• LCD-farveskærm 320 x 240 pixel

#### Bemærk

- Specifikationerne kan ændres uden varsel.
- <sup>1</sup> Genopladelige batterier har et begrænset antal opladningscyklusser. Batterilevetid og antal opladningscyklusser varierer i forhold til brug og indstillinger.
- <sup>2</sup> 1 GB 1 milliard bytes, den tilgængelige lagerkapacitet vil være mindre. Det er muligvis ikke hele hukommelseskapaciteten, som kan udnyttes, da en del af hukommelsen er reserveret til afspilleren. Lagerkapaciteten er baseret på 4 minutter pr. musiknummer og 128 kbps MP3-kodning.
- <sup>3</sup> Overførselshastighed afhænger af operativsystem og softwarekonfiguration.

## Systemkrav

- Windows® XP (SP3 eller nyere)/Vista/7
- Pentium III 800 MHz-processor eller hurtigere
- 512 MB RAM
- 500 MB harddiskplads
- Internetforbindelse
- Windows® Internet Explorer 6.0 eller nyere
- Cd-rom-drev
- USB-port

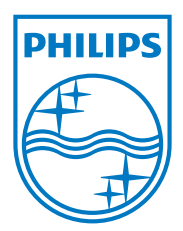

2013 © WOOX Innovations Limited.All rights reserved. Philips and the Philips' Shield Emblem are registered trademarks of Koninklijke Philips N.V. and are used by WOOX Innovations Limited under license from Koninklijke Philips N.V.